## Scrambling to find your child's Immunization Card?

Ministry C. Term Caro and Long-Term Caro Ministère de la Santé et des Soins de longu

Immunization Record Fiche d'immunisation

ICON is a secure online portal that allows you to easily access and update your child's immunization record whenever you want!

Visit publichealthgreybruce.on.ca. Under "Your Health," hover over "Immunization" and select "Your Immunization Records."

On this page, click "Access & Update Your Immunization Card" to go to ICON.

Follow the instructions to enter or view your child's vaccination information in ICON.

To save you time, once you enter *one* of your child's past immunizations into ICON, you can then click "Save and Proceed to Documents" and upload their entire record as an attachment. This will put all of their immunization information into the system.